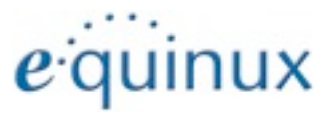

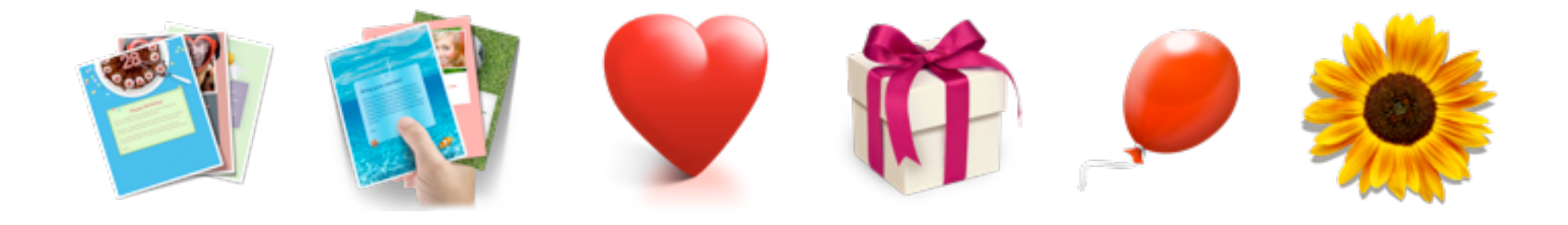

# Grußkarten

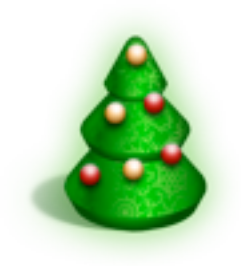

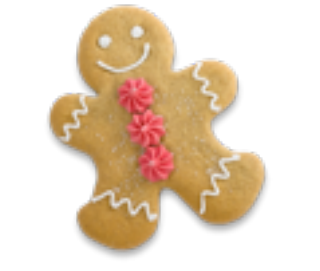

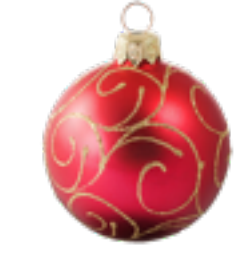

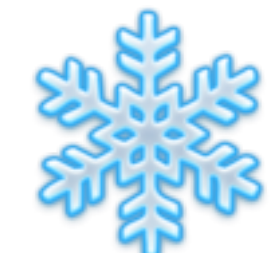

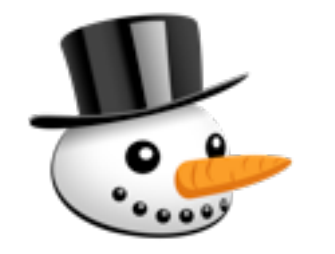

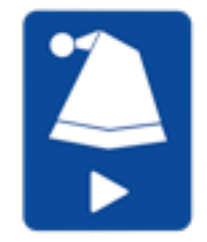

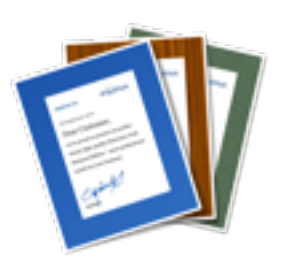

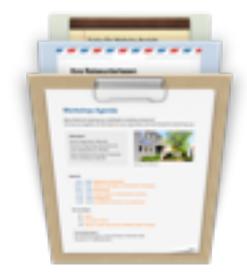

# Inhalt

| Stationey Grußkarten im Überblick                                                                                             | 3                                                        |
|----------------------------------------------------------------------------------------------------|----------------------------------------------------------|
| Stationery Vorlagen in Mail                                                                                                   | 4                                                        |
| Stationery Grußkarten installieren                                                                                            | 5                                                        |
| App laden und installieren                                                                                                    | <b>5</b>                                                 |
| <b>Die richtige Vorlage finden</b><br>Alle Vorlagen in einer Grußkarten Sammlung anzeigen<br>Vorlagen nach Kategorie anzeigen | <b>7</b><br>7<br>7                                       |
| Die Vorschau zu einer Vorlage anzeigen                                                                                        | 7                                                        |
| Die Vorschau zu einer Vorlage anzeigen<br>Eine Vorlage in Mail öffnen                                                         | 7<br>8                                                   |
| Die Vorschau zu einer Vorlage anzeigen<br>Eine Vorlage in Mail öffnen<br>Eine Nachricht in Mail erstellen                     | 7<br>8<br>9                                              |
| Die Vorschau zu einer Vorlage anzeigen Eine Vorlage in Mail öffnen Eine Nachricht in Mail erstellen                           | 7<br>8<br>9<br>9                                         |
| Die Vorschau zu einer Vorlage anzeigen Eine Vorlage in Mail öffnen                                                            | 7<br>8<br>9<br>9<br>9                                    |
| Die Vorschau zu einer Vorlage anzeigen Eine Vorlage in Mail öffnen                                                            | 7<br>8<br>9<br>9<br>9                                    |
| Die Vorschau zu einer Vorlage anzeigen Eine Vorlage in Mail öffnen                                                            | 7<br>8<br>9<br>9<br>9<br>9                               |
| Die Vorschau zu einer Vorlage anzeigen Eine Vorlage in Mail öffnen                                                            | 7<br>8<br>9<br>9<br>9<br>9<br>9<br>9<br>9                |
| Die Vorschau zu einer Vorlage anzeigen Eine Vorlage in Mail öffnen                                                            | 7<br>8<br>9<br>9<br>9<br>9<br>9<br>9<br>9<br>9<br>9<br>9 |

### Unterschriften und Logos verwenden......12

### Stationey Grußkarten im Überblick

Finde die perfekte Vorlage für Mails zu Geburtstagen, Ereignissen, Anlässen und mehr.

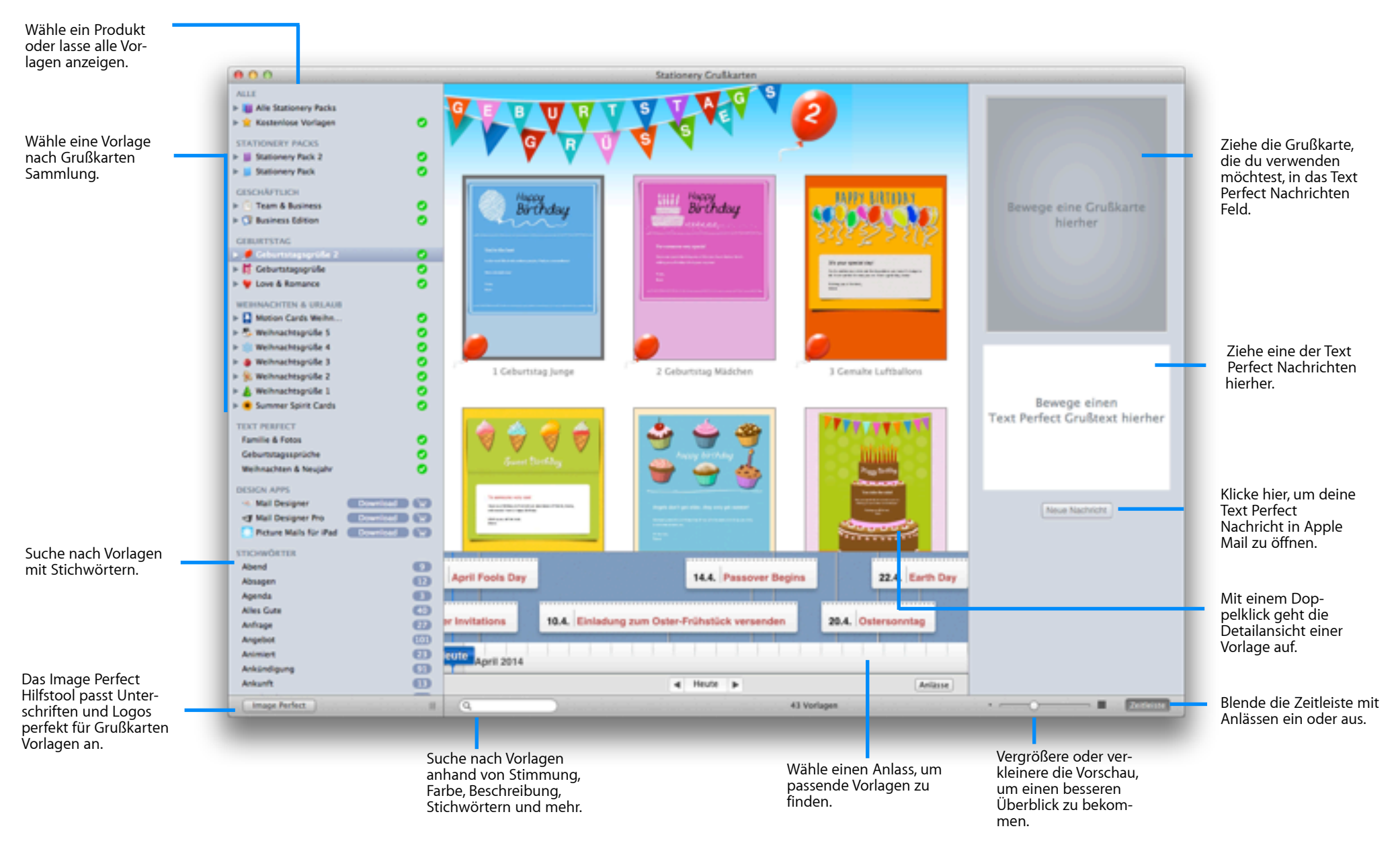

### **Stationery Vorlagen in Mail**

Wähle Vorlagen, füge Bilder hinzu und erstelle die perfekte Botschaft – mit Grußkarten in Apple Mail.

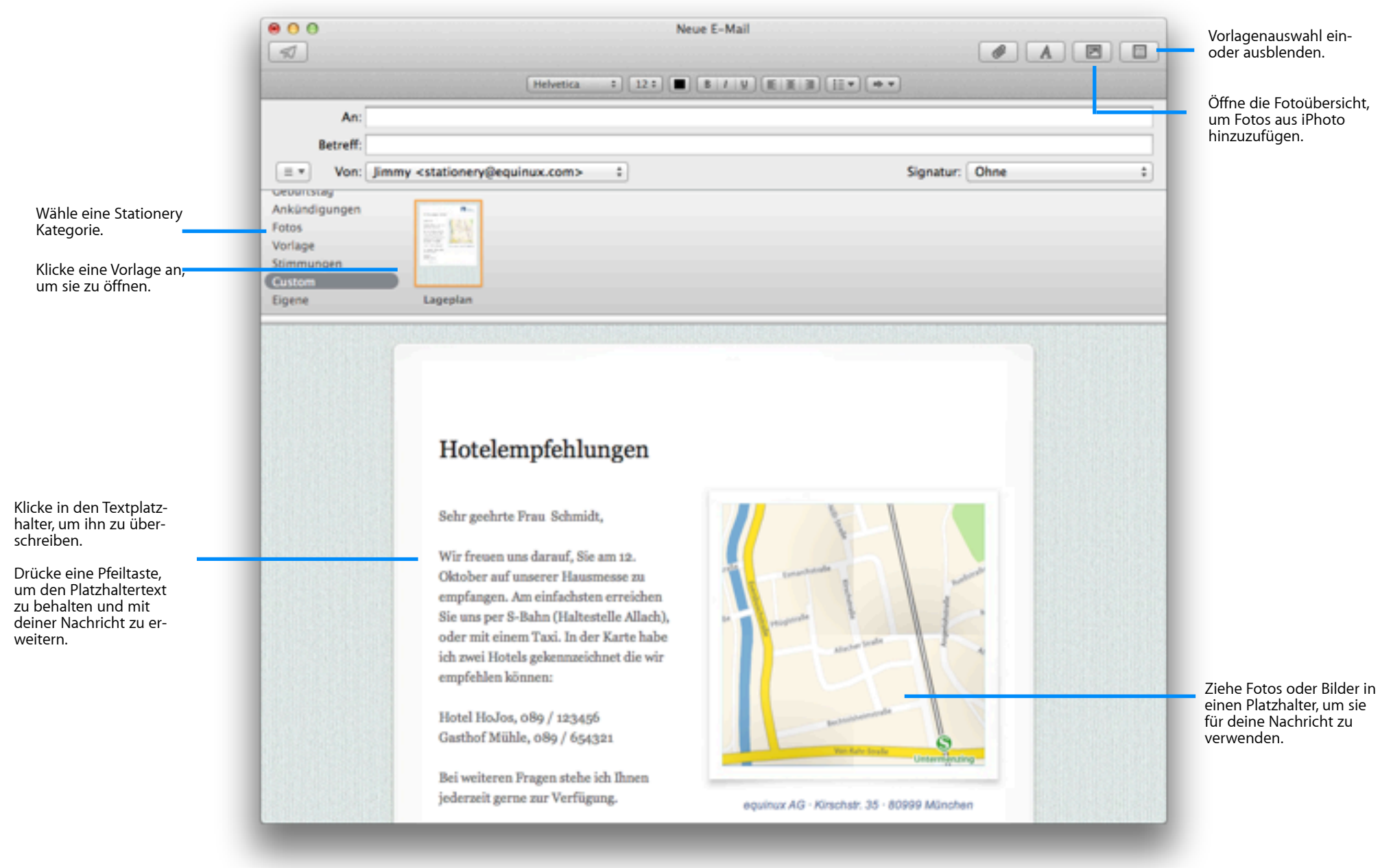

### Stationery Grußkarten installieren

Zuerst muss die Grußkarten App installiert werden.

### App laden und installieren

- Lade Stationery Grußkarten von unserer Webseite (Es gibt nur einen Download, der alle verschiedene Grußkarten Sammlungen beinhaltet.)
- Wenn dein Download fertig ist, klicke doppelt auf die Stationery Greeting Cards.dmg Datei im Downloads Ordner:

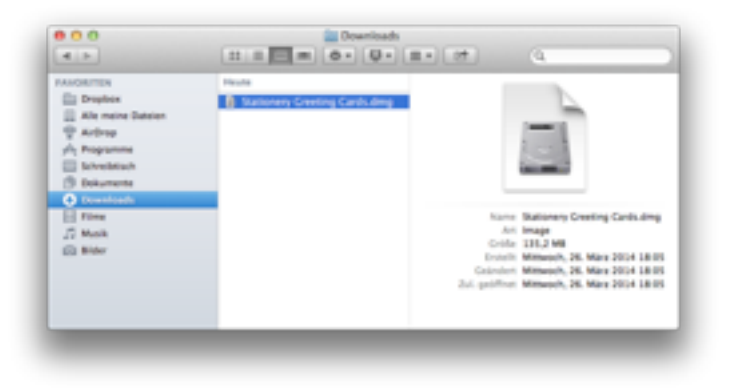

 Mit einem Doppelklick auf dein Grußkarten Produkt startet die Installation:

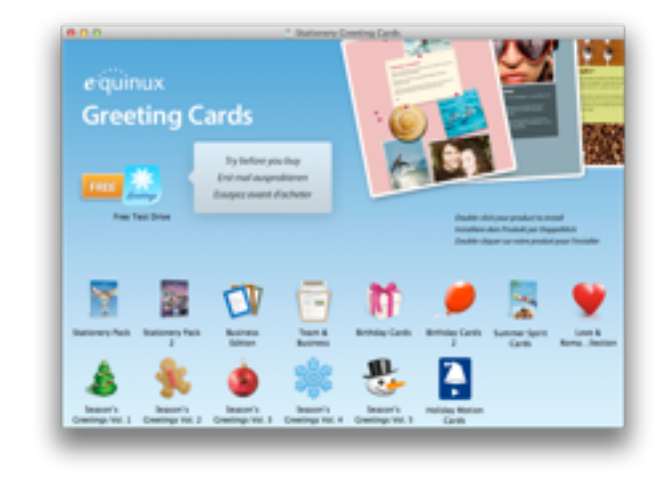

### Gekaufte Vorlagen wiederherstellen

Installierst du einen Mac einmal neu, können die gekauften Vorlagen in wenigen Schritten wiederhergestellt werden.

 Wähle "Stationery Grußkarten > Einkäufe wiederherstellen ..." aus der Menüleiste

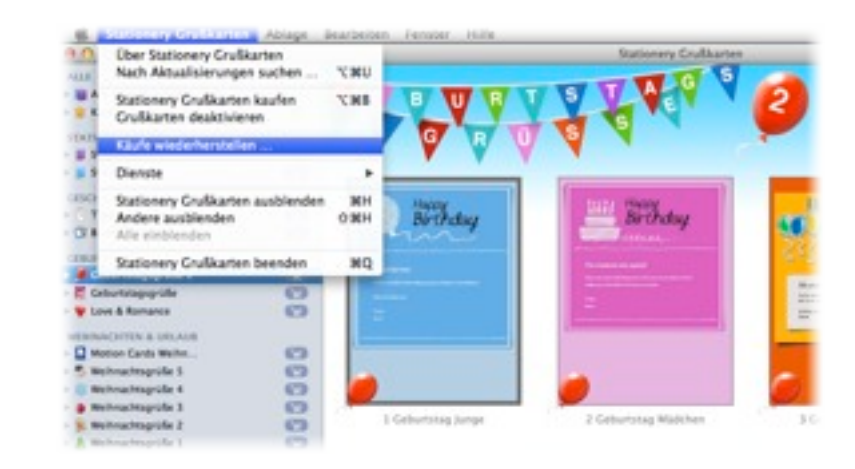

 Gebe nun deine equinux ID und Passwort ein, um die Installation deiner Vorlagen zu bestätigen:

|                                                                                                    | Lizenz aktivieren                       | _         | _              | _               |
|----------------------------------------------------------------------------------------------------|-----------------------------------------|-----------|----------------|-----------------|
| eiquinux                                                                                                  | Schritt 1                               |           |                |                 |
| Melde dich an, um deine                                                                                   | Produkte zu aktivieren                  | n         |                |                 |
| E-Mail Adresse oder equinux ID                                                                            | aptmunich                               |           |                |                 |
|                                                                                                    | Willkommen zurück!                      |           |                |                 |
| Dein Passwort                                                                                             | 🖌 Login Datan im Schlasselbund az       | peichern  | ein ein        | e dene Passwort |
| Warum einlaggen?<br>Cataufte Produkte werden mit deiner equin<br>nie wieder um einen Aktivierungsoode küm | un ID aktiven und du musst dich<br>ment | 6         | nlogger        | 1               |
| Problems? Kontaktiere uns.   Passwort vergessen                                                           |                                         | 0 2004 eq | sinus. Alte Re | the vorbehalten |
|                                                                                                    |                                         |           |                |                 |
|                                                                                                    |                                         |           |                |                 |
|                                                                                                    |                                         |           |                |                 |
|                                                                                                    |                                         | _         |                | _               |
|                                                                                                    |                                         |           |                |                 |

# Die richtige Vorlage finden

# Grußkarten Vorlagen nach Sammlung oder Kategorie wählen

Es gibt eine Vielfalt an Grußkarten Sammlungen, die in der Grußkarten App gewählt werden können. Installierte Grußkarten Sammlungen werden durch ein grünes Häkchen markiert. Neue Produkte können direkt in der App gekauft werden.

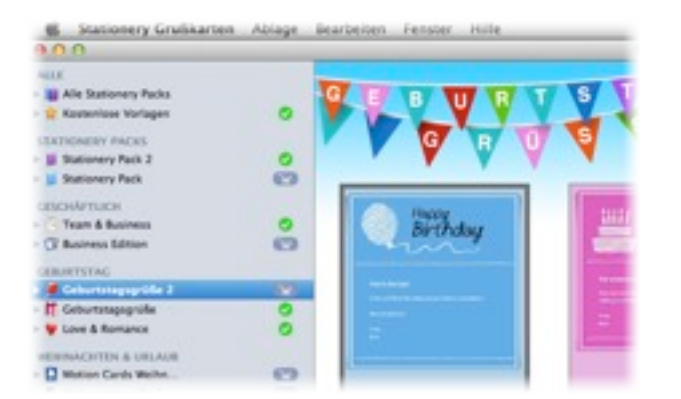

#### Alle Vorlagen in einer Grußkarten Sammlung anzeigen

 Klicke eine Grußkarten Sammlung an(z.B. "Geburtstagsgrüße 2"), um alle Vorlagen aus dieser Sammlung zu sehen:

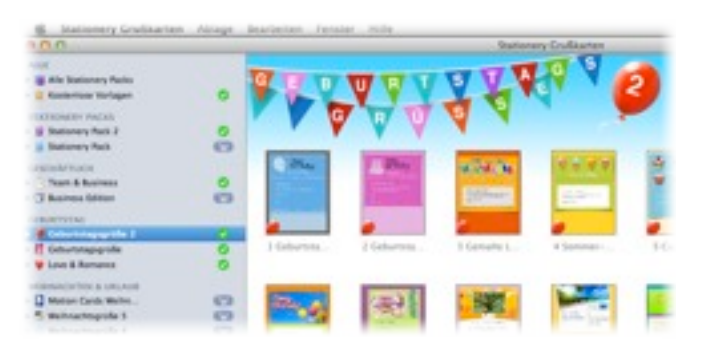

#### Vorlagen nach Kategorie anzeigen

 Klicke das Dreieck neben einem Pack, um alle Kategorien innerhalb eines Packs anzuzeigen:

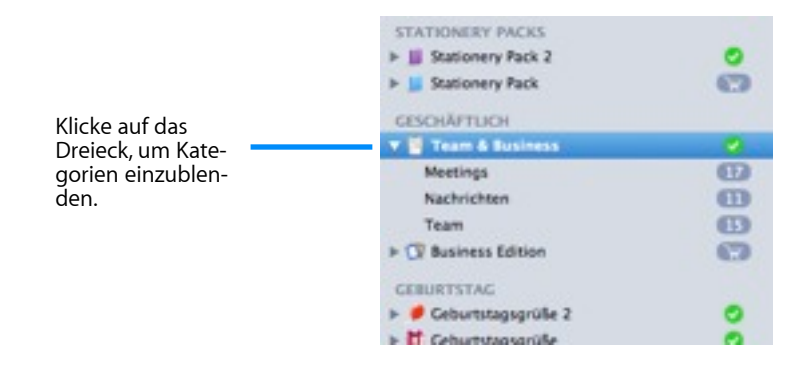

#### Die Vorschau zu einer Vorlage anzeigen

• Mit einem Doppelklick kann eine Vorlage größer angeschaut werden:

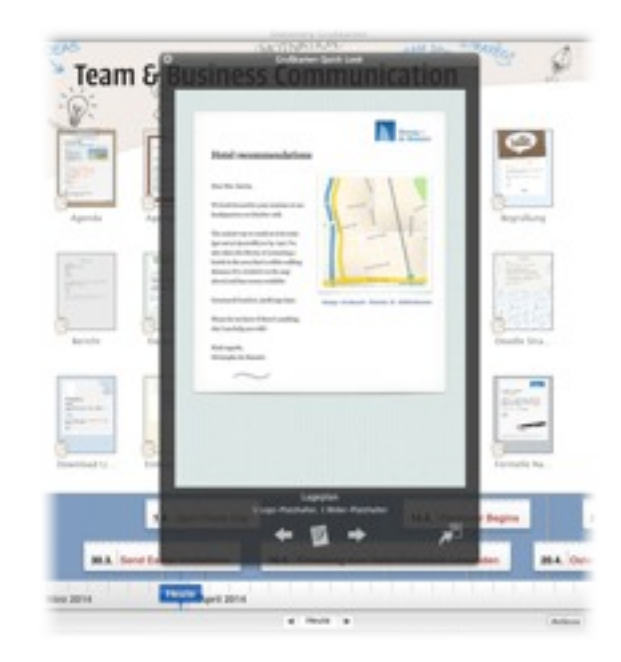

## Eine Vorlage in Mail öffnen

Wenn die richtige Vorlage gefunden wurde, kann sie mit Mail geöffnet und versendet werden.

### Aus der Grußkarten App eine Vorlage in Mail öffnen

Mit einem Doppelklick auf eine Vorlage geht in Grußkarten das Vorschaufenster auf. Klicke auf das Mail Symbol, um die gewählte Vorlage in Mail zu öffnen:

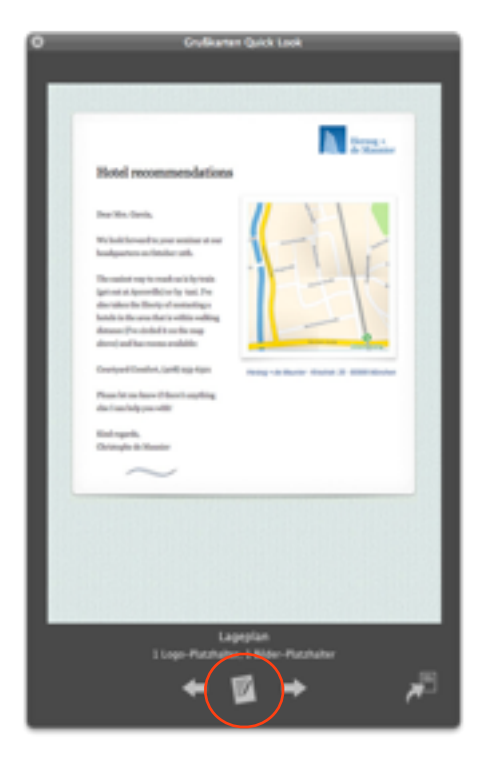

### Vorlagen direkt aus Mail öffnen

Installierte Vorlagen können auch direkt in Mail gewählt werden:

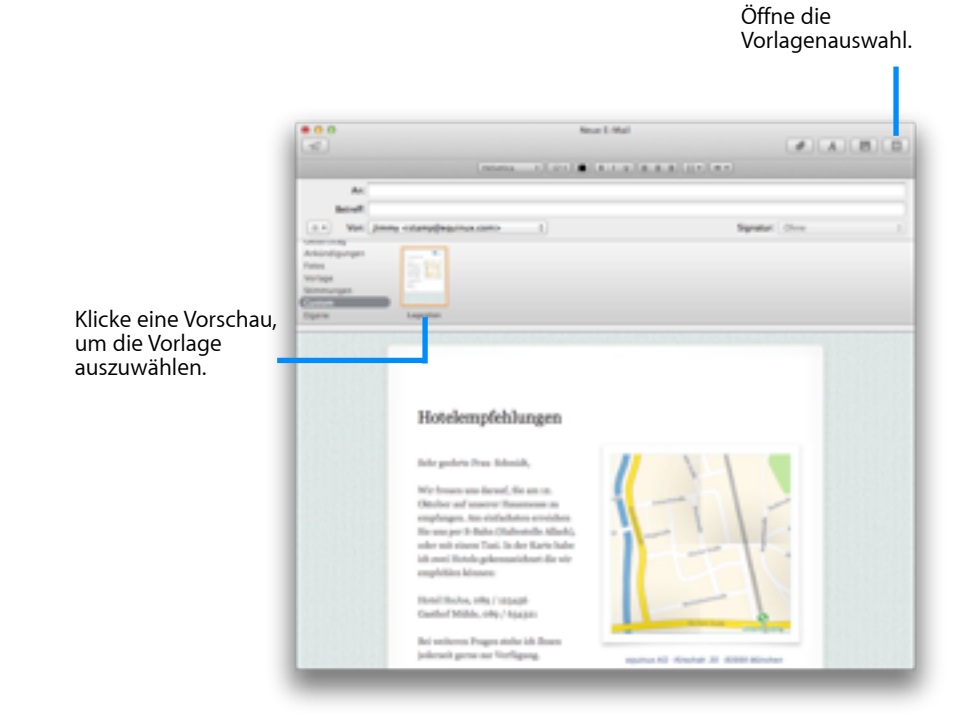

# **Eine Nachricht erstellen**

### Nachricht mit Text Perfect verfassen

 Ziehe die Grußkarte, die du verwenden möchtest in den Grußkarten Platzhalter.

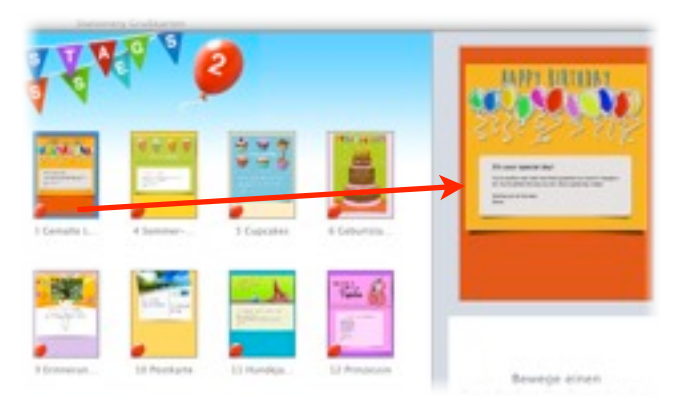

 Ziehe eine Text Perfect Nachricht in den Text Perfect Platzhalter. Nutze die verschiedenen Filter-Optionen, um den passenden text Perfect Text zu finden.

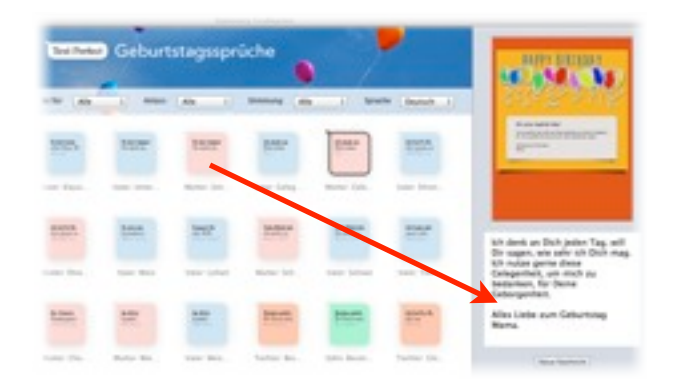

• Klicke auf "Neue Nachricht", um deine Grußkarte in Apple Mail zu öffnen.

### Nachricht in Mail verfassen

#### Einen Textplatzhalter überschreiben

Um den Textplatzhalter zu überschreiben, klicke in einen Textbereich und fange an, zu tippen. Der Platzhalter wird komplett verschwinden:

| Grab a photo, drag it over a placeholder image and make this message your over.<br>Thanks for using the high quality Stationery Pack from equinus. For other great<br>Mac products, check out www.equinux.com!<br>Dats nonsequ ismodol oreetsaer et dolore facidumt, vallaptat volore consects<br>doleseed dolor velit adiouse magnisc se illandi gnismet, vendre feam veniame<br>ossillutpatis içit wisi dolesting.<br>Adrian | Fancy a catching                | hange? Click the background of this template and discover a variety<br>designs.                                                                                           | of eye        |
|----------------------------------------------------------------------------------------------------|---------------------------------|----------------------------------------------------------------------------------------------------|---------------|
| Thanks for using the high quality Stationery Pack from equinus. For other great<br>Mac products, check out www.equinus.com/<br>Duis nonaequ ismodol oreetuer et dolore facidant, vullaptat volore consects<br>dolesed dolor velit adionse magnisc se illandi gniamet, vendre feum veniame<br>ossillutparin içit wisi dolesting.<br>Adrian                                                                                      | Grab a p                        | orto, drug it over a placeholder image and make this message your o                                                                                                    | 94 <b>%</b> . |
| Duis nonaequ ismodol orveitaer et dolore facidunt, vullaptat volore ronaecte<br>dolore velit adionse magnisc se illandi gniamet, vendre frum veniame<br>ceullutpatin ipit wisi dolesting.<br>Adrian                                                                                                    | Thanks I<br>Mac pro             | or using the high quality Stationery Pack from equinus. For other gr<br>lasts, check out www.equinux.com/                                                                 | real          |
| Adrian                                                                                                    | Duis nos<br>dolesed<br>onallutp | sequ ismodiol oreertser et dolore facidant, valluptat volore consecte<br>lolor vellt adionse magniac se illandi gniamet, vendre fram veniame<br>etin ipit wisi dolosting. |               |
|                                                                                                    | Adrian                          |                                                                                                    |               |
|                                                                                                    |                                 |                                                                                                    |               |
|                                                                                                    |                                 |                                                                                                    |               |

|  | 14 N 16 | _ |  |
|--|---------|---|--|

Einen Textplatzhalter behalten und abändern

 Klicke innerhalb eines Textbereiches, so dass der Text markiert wird. Drücke dann eine Pfeiltaste, um den Textplatzhalter zu bearbeiten.

#### Bilder in einer Nachricht hinzufügen

Viele Grußkarten Vorlagen enthalten außerdem Bildplatzhalter, die es dir ermöglichen, deine Fotos und andere Bilder ganz einfach deiner Nachricht hinzuzufügen.

#### Fotos hinzufügen

Bewege deine Maus über ein Bild in einem Template. Wenn es sich dabei um einen Platzhalter handelt, siehst du eine graue Fläche, auf die du deine Fotos ziehen kannst:

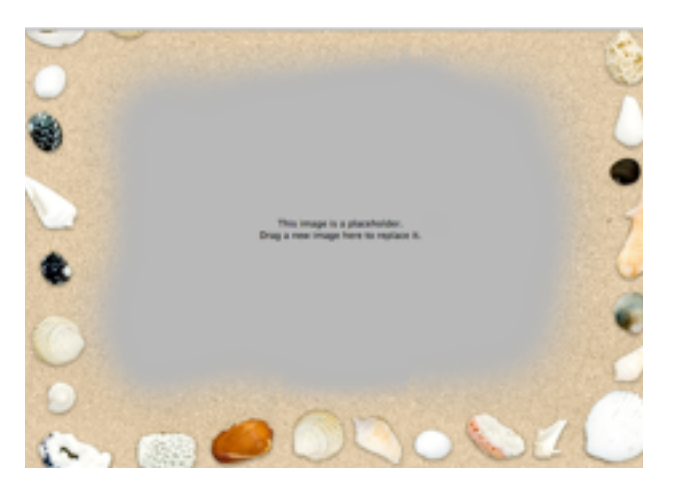

Um ein Bild hinzuzufügen, ziehe einfach das Foto auf den Bereich des Bildplatzhalters. Sobald du deine Maustaste loslässt, wird das Bild in deine Vorlage eingefügt:

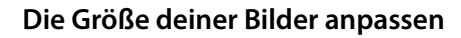

Du kannst in dein Bild hineinzoomen und es innerhalb des Platzhalters bewegen, um es perfekt an deine Nachricht anzupassen:

- Klicke auf ein Bild in einem Bildplatzhalter und benutze den Schieberegler, um einen bestimmten Bereich deines Fotos zu vergrößern.
- Klicke und ziehe, um dein Bild zu bewegen, bis deine Nachricht perfekt aussieht.

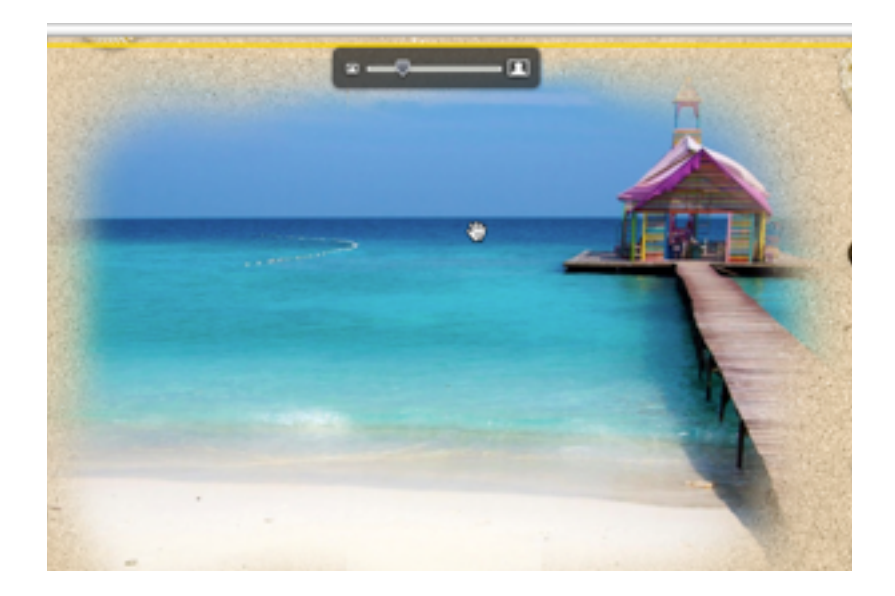

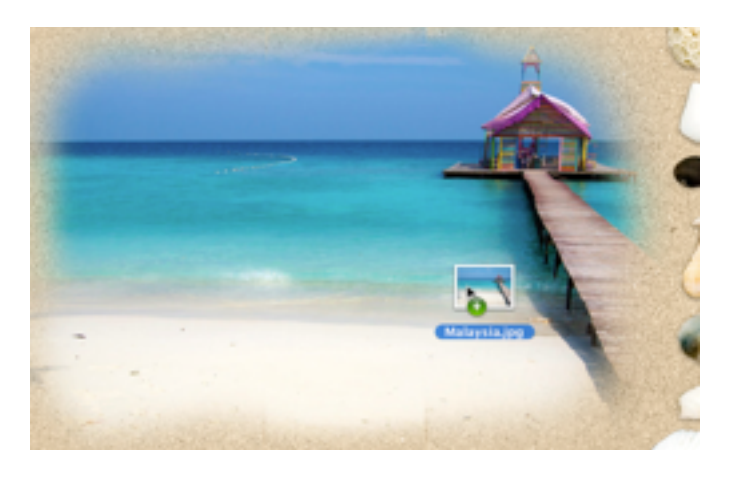

### Greife in Mail auf deine iPhoto Bibliothek zu

Bilder aus deiner iPhoto Bibliothek zu finden und deiner Grußkarten Nachricht hinzuzufügen, ist ganz einfach:

• Klicke auf "Fotoübersicht einblenden", um deine Bilder aus iPhoto anzeigen zu lassen. Ziehe nun das gewünschte Bild in deine Nachricht.

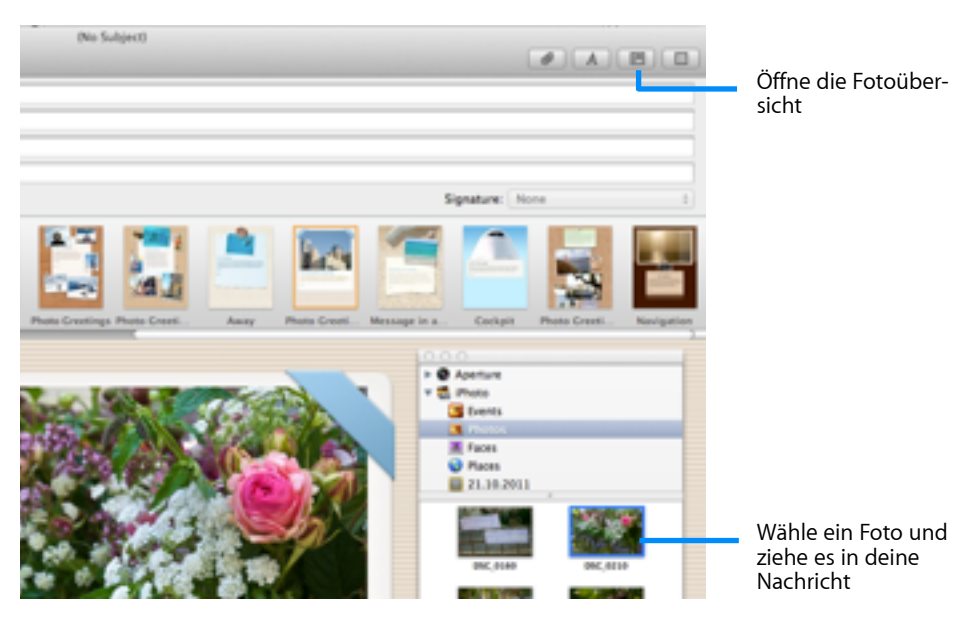

### Unterschriften und Logos verwenden

Falls du unsere Business Vorlagen verwendest, kannst du dein Firmenlogo und deine Unterschrift deiner Nachricht hinzufügen. Verwende "Image Perfect", um dein Logo und deine Unterschrift perfekt an deine Vorlage anzupassen.

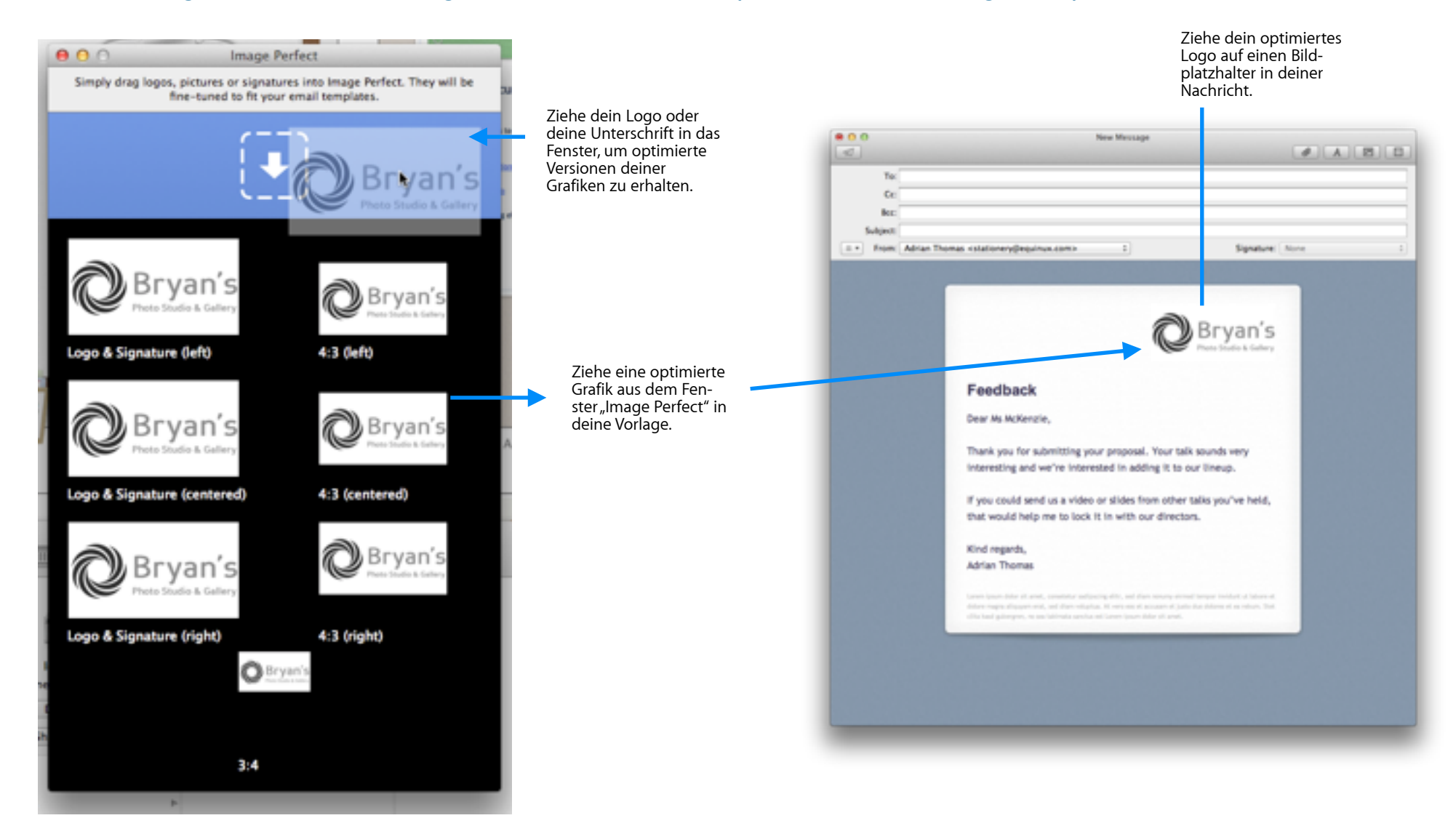

© 2014 equinux AG and equinux USA, Inc. All rights reserved.

Under copyright law this manual may not be copied, in whole or in part, without the written consent of equinux AG or equinux USA, Inc. Your rights to the software are governed by the accompanying End User License Agreement (EULA).

equinux logos are trademarks of equinux AG and equinux USA, Inc., registered in the U.S. and other countries. Other product and company names mentioned herein may be trademarks and/or registered trademarks of their respective companies.

equinux shall have no liability for any direct or indirect, special or other consequential damages in connection with the use of this manual, including, but not limited to, any loss of business or data, even if equinux has been advised of the possibility of such damages.

Every effort has been made to ensure that the information in this manual is accurate. equinux is not responsible for printing or clerical errors.

Manual revision 1.1

Created using Apple Pages.

www.equinux.com